# Přihlášení na zápis pro prvňáčky

## Přejděte na uvedený odkaz:

https://www.supersaas.cz/schedule/ZSZamecka/Z%C3%A1pis\_do\_prvn%C3%ADch\_t%C5%99%C3%A Dd

## Zobrazí se kalendář, kde je třeba v levé části obrazovky vybrat DUBEN a poté kliknout na číslo 11.

| <      |    | Duben 2024 |    | 4  | >  |    |
|--------|----|------------|----|----|----|----|
| PO     | ÚΤ | ST         | ČТ | PÁ | SO | NE |
| <br>1  | 2  | 3          | 4  | 5  | 6  | 7  |
| 8      | 9  | 10         | 11 | 12 | 13 | 14 |
| <br>15 | 16 | 17         | 18 | 19 | 20 | 21 |
| <br>22 | 23 | 24         | 25 | 26 | 27 | 28 |
| 29     | 30 | 1          | 2  | 3  | 4  | 5  |
|        |    |            |    |    |    |    |

### Následně se zobrazí všechny dostupné termíny.

| 13:00 -        |                |                     |  |
|----------------|----------------|---------------------|--|
| 14:15          | 13:15 -        |                     |  |
| Zápis -        | 14:30          | 13:30 -             |  |
| vínová         | Zápis - žlutá  | 14:45               |  |
| mistnost (0/7) | místnost (0/7) | Zápis -             |  |
| 14:15 -        |                | oranžová            |  |
| 15:30          | 14:30 -        | mistnost (0/7)      |  |
| Zápis -        | 15:45          | 14:45 -             |  |
| vinova         | Zápis - žlutá  | 16:00               |  |
| misulosi (wr)  | mistnost (0/7) | Zápis -             |  |
| 15:30 -        |                | oranzova            |  |
| 16:45          | 15:45 -        | mismost (w/)        |  |
| Zapis -        | 17:00          | 16:00 -             |  |
| místnost (0/7) | Zapis - ziuta  | 17:15               |  |
| (arr)          | misulost (un)  | Zapis -<br>oranžová |  |
|                |                | mistnost (0/7)      |  |

Zvolte požadovaný termín kliknutím do příslušného pole. Otevře se nové menší okno, kde zvolte Nová rezervace

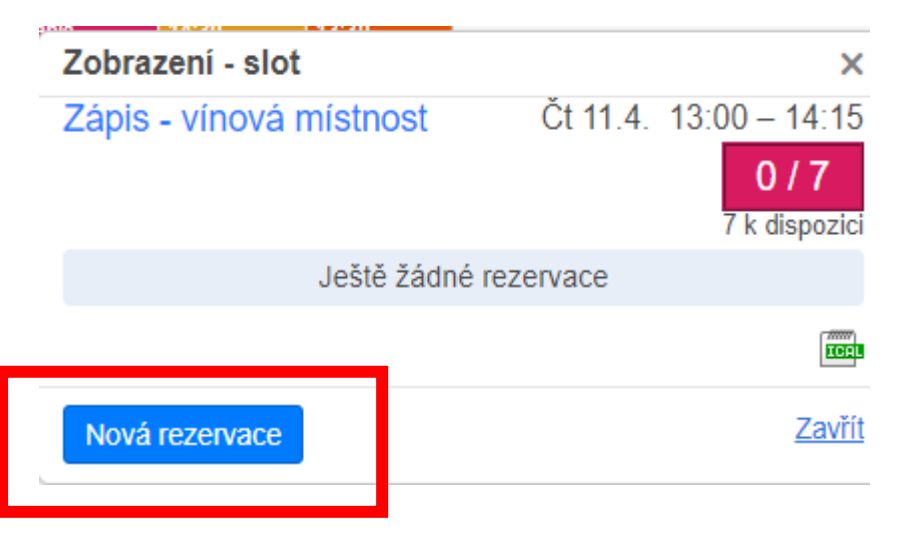

#### Vyplňte povinná políčka (označená \*) a poté zvolte Vytvořte rezervace

| Nová rezervace          |                 | ×                                                |
|-------------------------|-----------------|--------------------------------------------------|
| Zápis - žlutá místnost  |                 | Čt 11.4. 13:15 – 14:30<br>0 / 7<br>7 k dispozici |
| Celé jméno *            | Karel Novák     |                                                  |
| Email                   | novak@seznam.cz |                                                  |
| Telefon *               | 603603603       |                                                  |
| Jméno dítěte *          | Jaromír Novák   |                                                  |
| Datum narození dítěte * | 1.1.2017        |                                                  |
| Potvrdit                | Poslat email    | * povinné pole                                   |
| Vytvořte rezervace      |                 | Zrušit                                           |

#### V horní části kalendáře se zobrazí potvrzení o rezervaci

#### Rozvrh pro Zápis do prvních tříd

Klikněte na slot pro detaily a vytvořte nové rezervace.

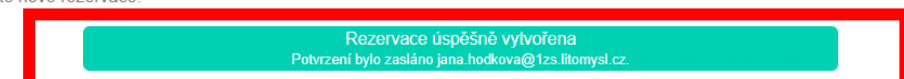

### Zároveň přijde potvrzení i na vyplněný email.

Vážený(-á) Jana Hodková,

Tato zpráva potvrzuje, že Vaše rezervace byla vytvořena.

nová rezervace detaily: Kdy : Čt 11.4.2024 13:00 do 14:15 Titul : Zápis - vínová místnost Celé jméno : Jana Hodková Email : jana.hodkova@1zs.litomysl.cz Telefon : 603123123 Jméno dítěte : Klára Hodková

Rozvrh je přístupný zde: https://www.supersaas.cz/schedule/ZSZamecka/Z%C3%A1pis\_do\_prvn%C3%ADch\_t%C5%99%C3%ADd?d.

Prosím neodpovídejte na tento vzkaz, je automaticky generovaný a na odpovědi nelze reagovat.

Pokud potřebujete upravit nebo zrušit rezervaci, prosím, kontaktujte nás na emailové adrese jana.hodkova@1zs.litomysl.cz nebo jana.slaba@1zs.litomysl.cz.